### Lehrprojekt:

# Studentische Partizipation an den MC-Klausurfragen

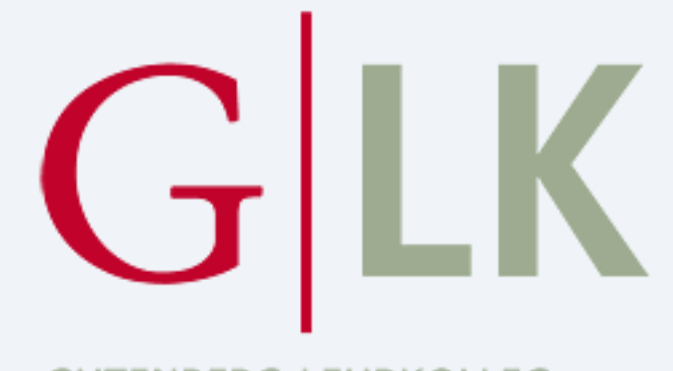

#### GUTENBERG LEHRKOLLEG

### Ein Wegweiser für Lehrende

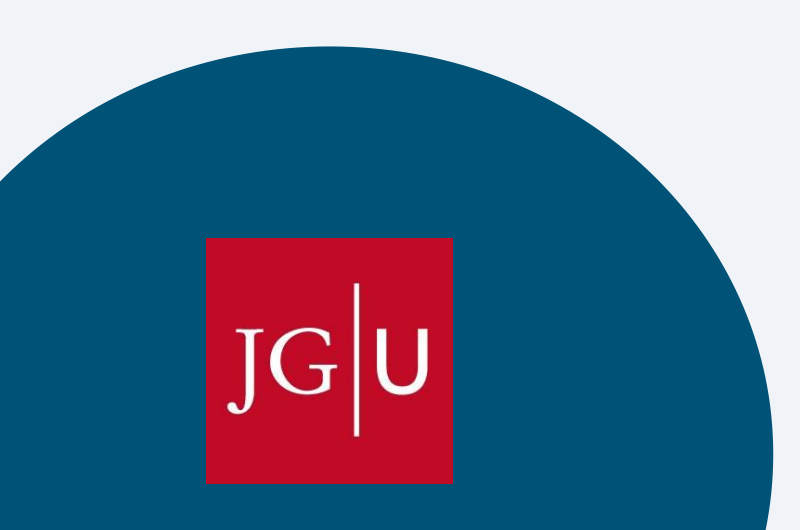

Dr. Kornelia Godenschwege-Gentsch

Abteilung Klinische Psychologie und Neuropsychologie Psychologisches Institut

### Inhalt des Wegweisers

### Einführung & Ziele

Vorteile des digitalen Lehrprojekts

2.

### Umsetzung in Moodle

3.

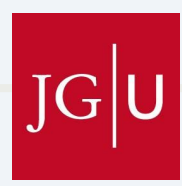

# 1. Einführung und Ziele

- Ihre Studierenden haben die Möglichkeit, selbst erstellte Multiple-Choice-Fragen (MC-Fragen) zur Vorlesung einzureichen. Aus diesen eingereichten Fragen werden 10 bis 30 %für die Klausur übernommen.
- Fürwen ist dieses Konzept geeignet?
  - Vorlesungen, bei denen eine MC-Klausur vorgesehen ist.
  - Vorlesungen, die von den Studierenden als anspruchsvoll wahrgenommen werden und eine vergleichsweise hohe Durchfallquote aufweisen.
  - Vorlesungen, bei denen frühere Klausuren gezeigt haben, dass die Studierenden nur oberflächliches Wissen erworben haben.

Ulrich, I. (2020). *Gute Lehre in der Hochschule: Praxistipps zur Planung und Gestaltung von Lehrveranstaltungen*. Springer Fachmedien. <u>https://doi.org/10.1007/978-3-658-31070-7</u>

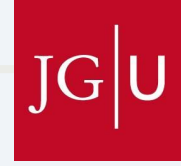

# 2. Vorteile des digitalen Lehrprojekts

| Nachteile                                                                                                    | Vorteile                                                                                                    |
|----------------------------------------------------------------------------------------------------|----------------------------------------------------------------------------------------------------|
| haben einen gewissen <b>Mehraufwand</b> , da Sie<br>e studentische Partizipation über LMS/Moodle<br>hlegen, moderieren und die eingereichten<br>agen überprüfen müssen. | <ul> <li>Ihre Studierenden setzen sich intensiver und<br/>präziser mit den Lehrinhalten auseinander,<br/>was zu einem tieferen Verständnis und<br/>nachhaltigerem Lernerfolg führt.</li> </ul> |
|                                                                                                    | <ul> <li>Ihre Studierenden sind motivierter sich mit den<br/>Themen der Vorlesung auseinanderzusetzen.</li> </ul>                                                                              |
|                                                                                                    | • Erhöhte <b>Bestehensquoten</b> .                                                                                                    |
|                                                                                                    | <ul> <li>Sie können einen umfangreichen Fragenpool<br/>erstellen, der jedes Semester erweitert wird.</li> </ul>                                                                                |
|                                                                                                    | <ul> <li>Sie können ggf. Verständnisprobleme<br/>frühzeitig erkennen.</li> </ul>                                                                                                    |
|                                                                                                    |                                                                                                    |

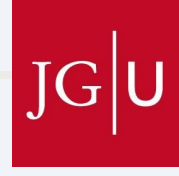

# 3. Umsetzung in Moodle

- Ganz einfach über LMS/Moodle
- Esgibt mehrere Durchläufe, die jeweils in 3 Phasen unterteilt sind:
  - 1. Einreichungsphase: Die Studierenden erstellen eine MC-Frage und reichen diese ein.
  - 2. **Beurteilungsphase**: Im Peer-Review-Verfahren werden jeder Frage über LMS/Moodle zwei Studierende zugewiesen, die diese anhand festgelegter Kriterien bewerten.
  - **3. Überarbeitungsphase und finale Abgabe:** Die Studierenden überarbeiten ihre MC-Frage basierend auf dem Feedback ihrer Kommiliton*innen*. Die überarbeitete MC-Frage wird eingereicht.

Jede Phase wird per E-Mail angekündigt und muss in LMS/Moodle eröffnet werden.

• Sie bewerten die eingereichten Fragen selbst und wählen klausurrelevante MC-Fragen aus.

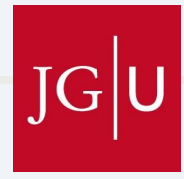

### 3.1. Einrichten in LMS/Moodle

| JGU Startseite Dashboard Meine Kurse |                                                                                                    |                                           | 🇘 🔉 🥵 🗸 Bearbeiten 🔵                              |
|--------------------------------------|----------------------------------------------------------------------------------------------------|-------------------------------------------|---------------------------------------------------|
| <ul><li>1. Rufen Sie den</li></ul>   | WiSe 2024/25<br>Vorlesung:Neurowissenschaftliche Grundlagen<br>Kurs Einstellungen Teilnehmende Bewertungen Berichte Mehr ~ | der Klinischen Psychologie                | 2. Aktivieren Sie<br>die Bearbeitung.             |
| Kurs auf, in<br>welchem Sie das      | ✓ Allgemeines ≠                                                                                                    | Alles einklappen                          |                                                   |
| Lehrprojekt                          | FORUM<br>Ankündigungen                                                                                                    | :                                         |                                                   |
| umsetzen wollen.                     | Aktivität oder Material anlegen Thema hinzufügen                                                                           |                                           |                                                   |
|                                      | ✓ Abschnitt 1 ≠                                                                                                    | 3. Benennen Sie dei<br>Studentische Mitwi | n Abschnitt um, z.B. in:<br>rkung an der Klausur" |
|                                      | Aktivität oder Material anlegen                                                                                            |                                           |                                                   |
|                                      | Thema hinzufügen<br>• Abschnitt 2  ,,,Aktivi                                                                               | ken Sie auf<br>tät oder Material a        | nlegen".                                          |
|                                      | 6                                                                                                    |                                           | JG                                                |

### 3.1.1. Aktivität oder Material anlegen

| Startseite Dashboard Meine Kurse | Aktivität oder Material anlegen ×               | A o GK - Bearbe |
|----------------------------------|-------------------------------------------------|-----------------|
|                                  |                                                 |                 |
| WiSe 202                         |                                                 |                 |
| Vorl                             | 1 Resultate gefunden                            |                 |
| Kurs<br>                         | Wählen Sie<br>Gegenseitige<br>Beurteilung" aus. |                 |
|                                  |                                                 |                 |
|                                  | FC A                                            |                 |
| +                                |                                                 |                 |
| Thema h                          | nzu                                             |                 |
| <b>~</b> A                       | bs                                              |                 |
| · ·                              |                                                 |                 |
| Thema h                          | Oder suchen Sie Inhalte auf <b>moodle</b> Net   |                 |
| ~ A                              | bschnitt 2 🖌 👔                                  |                 |

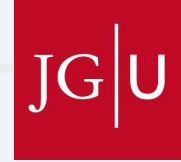

### 3.1.1. Aktivität oder Material anlegen

• Um die Einstellungen bei der "Gegenseitigen Beurteilung" vorzunehmen, können Sie hier zusätzliche Informationen finden:

https://docs.moodle.org/404/de/Gegenseitige\_Beurteilung\_konfigurieren

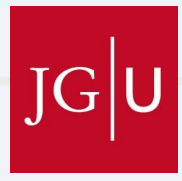

### 3.1.1. Aktivität oder Material anlegen: *Allgemeines*

| JGU Startseite Dashboard Meine Kurse                                                                           |                                                                                                    | 🗘 👂 🥵 🗸 🛛 Bearbeiten 🥌 🏢 |
|----------------------------------------------------------------------------------------------------|----------------------------------------------------------------------------------------------------|--------------------------|
|                                                                                                    |                                                                                                    | <                        |
| Vorlesu<br>/ Stud                                                                                              | ung:Neurowissenschaftliche Grundlagen der Klinischen Psychologie / Studentische Mitwirkung an der Klausur<br>identische Mitwirkung an Multiple-Choice-Fragen (inkl. Antworten) / Einstellungen                                                       |                          |
|                                                                                                    | egenseitige Beurteilung<br>Studentische Mitwirkung an Multiple-Choice-Fragen (inkl. Antworten)                                                                                                    |                          |
| Gege                                                                                                    | enseitige Beurteilung Einstellungen Beurteilungsbogen Zuteilung der Einreichungen Mehr ↓                                                                                                    |                          |
| ≅ G<br>bea                                                                                                    | egenseitige Beurteilung in Studentische Mitwirkung an der Klausur<br>arbeiten®                                                                                                    |                          |
|                                                                                                    | Alles aufklappen                                                                                                    |                          |
| ~ /                                                                                                    | Allgemeines 1. Tragen Sie de                                                                                                    | en Titel ein.            |
| Na<br>Ber                                                                                                    | me für gegenseitige 4 Studentische Mitwirkung an Multiple-Choice-Fragen (inkl. Antworten)                                                                                                    |                          |
| Bes                                                                                                    | schreibung ↓ A ▾ B I 🔹 🗮 🖗 % 🖾 🖻 🖢 🕪 🖄 H-?                                                                                                    |                          |
|                                                                                                    | Etwa 10-30% der studentischen Multiple-Choice-Fragen (inkl. Antworten) sind Bestandteil der Klausur. Die Fragenerstellung und -Berarbeitung erfolgt zusätzlich zur Klausuranmeldung.                                                                 |                          |
| 2. Tragen Sie die Beschreibung<br>Dazu können Sie die Vorlage an<br>(s. Dokument: 01 Benachrichtigungssammlung | zu der Umsetzung ein.       Immer Vorlesungstermin eine klausurfähige Multiple-Choice-Frage         ungsphase" hoch. Ein Schulungsdokument zur Erstellung von         gen und -Antworten stehen im selben Abschnitt zur Verfügung.         Vorlage). |                          |
|                                                                                                    | Beschreibung im Kurs zeigen 😧                                                                                                    |                          |
|                                                                                                    | 3. Aktivieren Sie dieses Kästchen                                                                                                    | i, damit                 |
|                                                                                                    | die Beschreibung angezeigt wir                                                                                                    | d.                       |

# 3.1.2. Einstellungen: *Punkteeinstellungen*

| IG U Startseite Dashboard Meine Kurse |                                                                                                    | 🎝 🕫 🥵 🗸 Bearbeiten 🔴 🗮                                     |
|---------------------------------------|----------------------------------------------------------------------------------------------------|------------------------------------------------------------|
|                                       | Wörten162                                                                                                    |                                                            |
|                                       | <ul> <li>✓ Punkteeinstellungen</li> <li>Bewertungsstrategie</li> <li>Immentare</li> <li>Immentare</li></ul> | 1. Wählen Sie die Bewertungsstrategie<br>"Kommentare" aus. |
|                                       | Bewertung für die<br>Beurteilung    Bestehensgrenze für die<br>Beurteilung    Nachkommastellen in<br>Bewertungen                                                                                                    | 2. Setzen Sie die Bestehungsgrenzen auf 0,00.              |
|                                       | <ul><li>&gt; Einstellungen Einreichungen</li><li>&gt; Beurteilungseinstellungen</li></ul>                                                                                                    |                                                            |
|                                       | <ul> <li>&gt; Feedback</li> <li>&gt; Beispieleinreichungen</li> <li>&gt; Verfückenlicht</li> </ul>                                                                                                    | •                                                          |
|                                       | > Vertugbarkeit 10                                                                                                    |                                                            |

### 3.1.2. Einstellungen: *Einstellungen Einreichungen*

| JGU Startseite Dashboard Meine Kurse |                                                                                                    | 🗘 🗭 🥂 Bearbeiten 🔴 🏭 |
|--------------------------------------|----------------------------------------------------------------------------------------------------|----------------------|
| =                                    | Nachkommastellen in 0 +<br>Bewertungen                                                                                     |                      |
|                                      | Einstellungen Einreichungen                                                                                                |                      |
|                                      | Anleitungen für die Einreichung                                                                                            |                      |
|                                      |                                                                                                    |                      |
|                                      |                                                                                                    | Wählen Sie als       |
|                                      |                                                                                                    | erlaubten            |
|                                      |                                                                                                    | Dateityp             |
|                                      |                                                                                                    | "document" aus.      |
|                                      | Wörter:0                                                                                                    |                      |
|                                      | Einreichungstypen Colline-Texteingabe Erforderlich<br>Colline-Texteingabe Erforderlich<br>Colline-Texteingabe Erforderlich |                      |
|                                      | Maximalzahl von Dateianhängen 1 🗢                                                                                          |                      |
|                                      | Erlaubte Dateitypen für Ø document Auswahl Dokumente .doc .docx .epub .gdoc .odt .oth .ott .pdf .rtf                       |                      |
|                                      | Einreichung                                                                                                    | •                    |
|                                      | Verspätete Einreichungen 🛛 Erlaube verspätete Einreichungen 3                                                              | ?                    |
|                                      | 11                                                                                                    |                      |

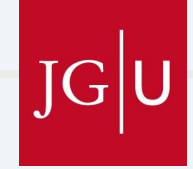

### 3.1.2. Einstellungen: *Feedback*

| JGU Startseite Dashboard Meine Kurse |                                                                                                    |                                                                                                    | 🎝 🔈 🤼 🖌 Bearbeiten 🦲                                                                           |   |
|--------------------------------------|----------------------------------------------------------------------------------------------------|----------------------------------------------------------------------------------------------------|------------------------------------------------------------------------------------------------|---|
| Kursindex öffnen                     | > Einstellungen Ei                                                                                                    | nreichungen                                                                                                    |                                                                                                | < |
| 3. Fügen Sie ei                      | <ul> <li>Beurteilungseins</li> <li>Feedback</li> <li>Gesamtfeedbackmodus</li> <li>Höchstzahl der Dateianhänge ar<br/>Gesamtfeedback</li> <li>Erlaubte Dateitypen für<br/>Feedbackanhänge</li> <li>Maximale Gesamtgröße</li> <li>Abschluss</li> <li>INE</li> </ul> | Aktiviert (optional) *     Aktiviert (optional) *     1. Stellen Sie co   der Dateianhe     2 *     document     Auswahl     Deformente.doc.docx.epub.gdoc.odt.oth.ott.pdf.rtf     Max. Dateigröße Website (300 MB) *     I A * B I * I * II * II * III * III * III * IIII * IIII * IIII * IIII * IIII * IIII * IIII * IIIII * IIIII * IIIII * IIIII * IIIII * IIIII * IIIII * IIIII * IIIII * IIIII * IIIII * IIIII * IIIIII | die Höchstzahl<br>änge auf 2.<br>2. Wählen Sie als<br>erlaubten<br>Dateityp<br>"document" aus. |   |
| nette Nachrich<br>ein.               | nt                                                                                                    | Worter:35                                                                                                    |                                                                                                | • |

JG

# 3.1.2. Einstellungen: *Verfügbarkeit*

| JGU Startseite Dashboard Meine Kurse |             | 🗘 🕫 🥂 Bearbeiten 💽 🗮                                                                                                    |
|--------------------------------------|-------------|----------------------------------------------------------------------------------------------------|
|                                      | Wetter:3    | Aktivieren Sie<br>"Einreichung ab"<br>und "Beurteilung<br>ab". Hier wird der<br>jeweils erste Termin<br>des ersten<br>Durchlaufs<br>eingetragen. |
|                                      | • notwendig | ?                                                                                                    |

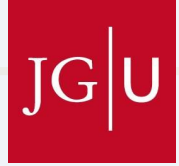

# 3.1.2. Einstellungen: *Weitere Einstellungen*

| E Contraction of the second second second second second second second second second second second second second | Beurteilungen bis 🗆 Aktivieren 29 💠 August 🜩 2024 🜩 17 🜩 18 🜩 🛍                                                                                                    |                                                               |
|----------------------------------------------------------------------------------------------------|----------------------------------------------------------------------------------------------------|---------------------------------------------------------------|
|                                                                                                    | Verfügbarkeit Auf Kursseite anzeigen   ID-Nummer ID-Nummer   Sprache erzwingen Deutsch (de)   Gruppenmodus Keine Gruppen   Voraussetzung für Gruppe/Gruppierung hinzufügen   > Voraussetzungen > Aktivitätsabschluss | Stellen Sie die<br>Sprache Ihres Kurses<br>ein, z.B. Deutsch. |
|                                                                                                    | > Kompetenzen                                                                                                    |                                                               |
|                                                                                                    | <ul> <li>Benachrichtigungen über Inhaltsänderung senden </li> </ul>                                                                                                    |                                                               |
|                                                                                                    |                                                                                                    |                                                               |

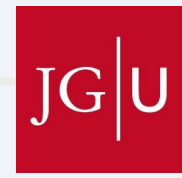

# 3.1.2. Zusammenfassung der verbleibenden Einstellungen

| E Kursindex öffnen | Bewertungen                   |                                     |   |
|--------------------|-------------------------------|-------------------------------------|---|
|                    | > Einstellungen Einreichungen |                                     |   |
|                    | > Beurteilungseinstellungen   | Alle übrigen Einstellungen          |   |
|                    | > Feedback                    | (Beurteilungseinstellungen,         |   |
|                    | > Beispieleinreichungen       | Beispieleinreichung,                |   |
|                    | > Verfügbarkeit               | Voraussetzungen, Aktivitätsabschlus | S |
|                    | > Weitere Einstellungen       | angenasst werden und können auf     |   |
|                    | > Voraussetzungen             | den Standardeinstellungen belasser  | า |
|                    | > Aktivitätsabschluss         | werden.                             | - |
|                    | > Kompetenzen                 |                                     | ~ |
|                    | 🗌 Benachrichtigungen über I   | Inhaltsänderung senden 😮            | ? |
|                    | Speichern und zum Kurs        | Speichern und anzeigen Abbrechen    |   |

Gll

# 3.2. Beurteilungsbogen anlegen

| len                                                                                      | Startseite Dashboard Meine Kurse                                                                    |                                                                                                    | 4 p 📧 v                                       | Bearbeiten 🦲 |
|------------------------------------------------------------------------------------------|----------------------------------------------------------------------------------------------------|----------------------------------------------------------------------------------------------------|-----------------------------------------------|--------------|
| =                                                                                        | Vorle<br>/ St<br>援<br>Gege                                                                          | sung:Neurowissenschaftliche Grundlagen der Klinischen Psychologie / Studentische Mitwirkung an der Klausur<br>udentische Mitwirkung an Multiple-Choice-Fragen (inkl. Antworten) / Beurteilungsbogen / Beurteilungsbogen bearbeiten<br>GEGENSEITIGE BEURTEILUNG<br><b>Studentische Mitwirkung an Multiple-Choice-Fragen (inkl. An</b><br>nseitige Beurteilung Einstellungen Beurteilungsbogen Zuteilung der Einreichungen Mehr •                                                                                                    | ntworten)                                     | <            |
| ŀ                                                                                        | Kommentare<br>✓ Kriterium 1                                                                         |                                                                                                    | 1. Wechseln Sie zum<br>Beurteilungsbogen.     | )<br>Pen     |
|                                                                                          | Beschreibung                                                                                        | ▶ A • B I ♠ ≔ ≒ % % ▲ ₩ ♥ ₩ ₽ ₩₽                                                                                                    |                                               |              |
| 2. Tragen<br>Kriterium (<br>den zuge<br>Bewertun<br>(für eine Vorlag<br>09_Kriterien für | Sie für jedes<br>(insgesamt 3)<br>hörigen<br>gskatalog ein.<br>ge s. Dokument:<br>den studentischen | Bewertung der Einführung und der Frage (9 Aspekte)         1. Es wird deutlich, auf welchen Kontext sich die Frage bezieht. Es wird ein klarer Kontext der Frage einführend gegeben. D         Die Frage und die dazugehörige Einleitung:         2. bezieht sich auf einen Inhalt einer Vorlesung.         3. deckt sich mit einem Lernziel der Vorlesung.         4. sind präzise und kurz und in einer Sprache formuliert, die auch beim Lernen des Stoffes verwendet wurde.         5. sind sorgfältig formuliert und nehmen die richtige Antwort nicht schon vorneweg.         6. geben keine Hinweise zur Lösung von weiteren Fragen.         7. ist positiv formuliert, um sprachliche Verwirrungen zu vermeiden.         8. stellt nicht mit einer Frage zwei Fragen.         Wörter:114 | ie eigentliche Frage folgt dann anschließend. | •            |
| Beurteilunasbo                                                                           | ogen)                                                                                               |                                                                                                    |                                               |              |

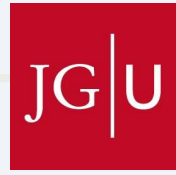

# 3.3. Informationsmaterialien

- Auf LMS/Moodle wird eine Übersicht zu den verschiedenen Durchläufen und ihren Phasen hochgeladen. Zusätzlich finden Sie dort den "Wegweiser für Studierende", der den Ablauf erklärt, sowie der "studentische Leitfaden für gute MC-Fragen".
- Vorlagen f
  ür die Benachrichtigungen finden Sie in: "Benachrichtungssammlung\_Vorlagen"

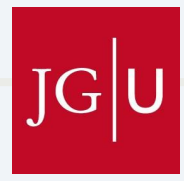

### 3.4. "Gegenseitige Beurteilung": Einstellen der Phasen

|                                                                  | Startseite Dashboard Meine Kurse                                                                                                    |                                                                                                    |                                                                                                    |                                                                                                    |                                                       | <b>↓ ♀  GK →</b>                                    | Bearbeiten |
|------------------------------------------------------------------|----------------------------------------------------------------------------------------------------|----------------------------------------------------------------------------------------------------|----------------------------------------------------------------------------------------------------|----------------------------------------------------------------------------------------------------|-------------------------------------------------------|-----------------------------------------------------|------------|
| Vorlesung:Ner<br>/ Studentisc<br>GEGENSI<br>Stud<br>Gegenseitige |                                                                                                    |                                                                                                    | schaftliche Grundlagen o<br>kung an Multiple-Choice<br>RTEILUNG<br>S <b>che Mitwir</b><br>ng Einstellungen | ler Klinischen Psychologie / Studentische Mitwirku<br>Fragen (inkl. Antworten)<br>Kung an Multiple-Choice-F<br>Beurteilungsbogen Zuteilung der Einreichunge | ng an der Klausur<br>Fragen (inkl. Antwor<br>n Mehr ~ | ten)                                                |            |
|                                                                  | Als erledigt kennzeichnen<br>Abgaben geöffnet: Montag, 6. November 2023, 12:01<br>Beurteilungen geöffnet: Montag, 13. November 2023                                                                                  | L<br>3, 14:01                                                                                                    | lm in eir<br>vechselr                                                                                      | ne andere Phase<br>n, klicken sie jewe                                                                                                    | zu<br>eils hier:                                      |                                                     |            |
| V                                                                | orbereitungsphase                                                                                                    | /                                                                                                    |                                                                                                    |                                                                                                    |                                                       |                                                     |            |
| V                                                                | /orbereitungsphase<br>ktuelle Phase                                                                                                    | Einreichungsphase                                                                                                    |                                                                                                    | Beurteilungsphase<br>In Beurteilungsphase wechseln                                                                                                    | Bewertungsphase                                       | Geschlossen<br>Gegenseitige Beurteilung abschließen |            |
| 1011                                                             | <ul> <li>Beschreibung für gegenseitige Beurteilung verfassen</li> <li>Hinterlegen Sie hier die Anleitungen für die Einreichung</li> <li>Beurteilungsbogen bearbeiten</li> <li>zur nächsten Phase wechseln</li> </ul> | <ul> <li>Hinterlegen Sie hier Hinweise zur<br/>Beurteilung</li> <li>Einreichungen zuordnen<br/>erwartet: 227<br/>eingereicht: 143<br/>zuzuordnen: 0</li> <li>Einreichungen sind möglich ab M<br/>12:01 (vor 297 Tagen)</li> <li>Die Zeitvorgaben treffen auf Sie n</li> </ul> | Durchführung der<br>ontag, 6. November 2023,<br>icht zu                                                    | <ul> <li>Beurteilungen sind möglich ab Montag, 13. November 2023<br/>14:01 (vor 290 Tagen)</li> <li>Die Zeitvorgaben treffen auf Sie nicht zu</li> </ul>    | <ul> <li>i,</li></ul>                                 | n<br>g aktivieren                                   |            |

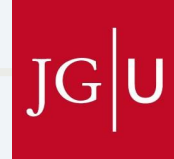

### 3.4. "Gegenseitige Beurteilung": Einstellen der Phasen

Vorlesung:Neurowissenschaftliche Grundlagen der Klinischen Psychologie / Studentische Mitwirkung an der Klausur / Studentische Mitwirkung an Multiple-Choice-Fragen (inkl. Antworten) / Wechseln der Phase

GEGENSEITIGE BEURTEILUNG

#### Studentische Mitwirkung an Multiple-Choice-Fragen (inkl. Antworten)

Gegenseitige Beurteilung

Einstellungen Beurteilungsbogen

n Zuteilung der Einreichungen

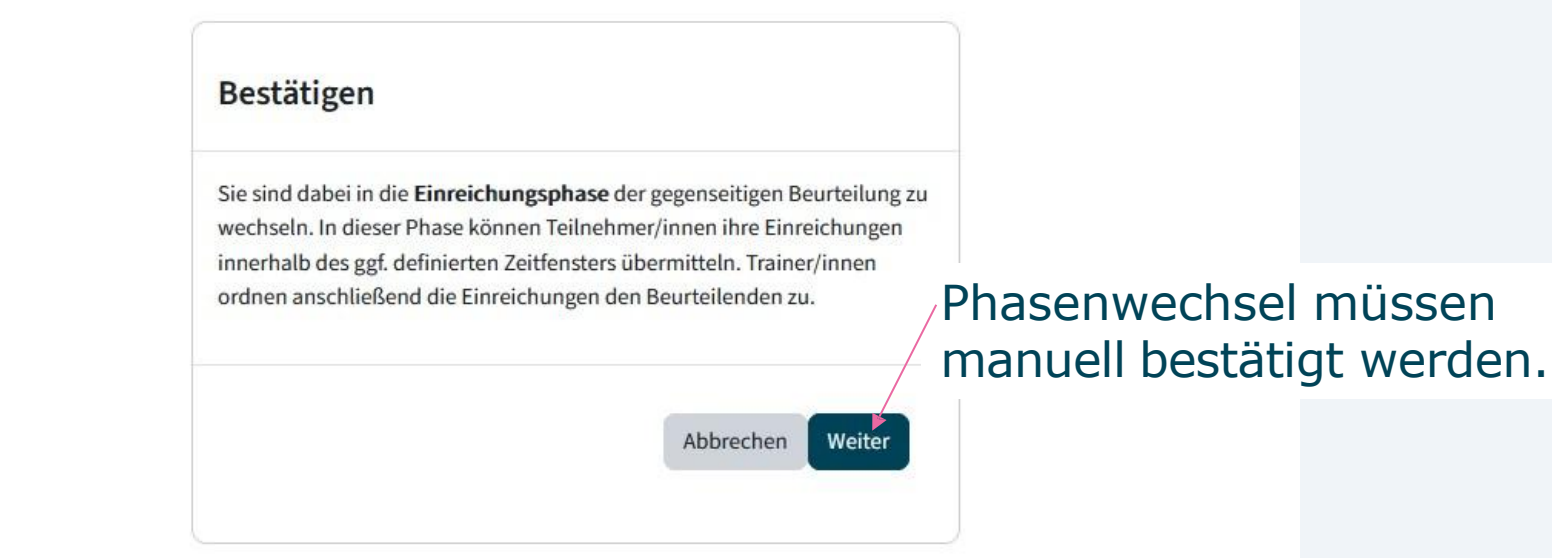

Mehr ~

### 3.4. "Gegenseitige Beurteilung": Einstellen der Phasen

 Nachdem Sie die Vorbereitungsphase aktiviert haben, benachrichtigen Sie die Studierenden über ,Mitteilungen' O und verwenden dafür die entsprechende Vorlage aus der ,Benachrichtigungssammlung'.

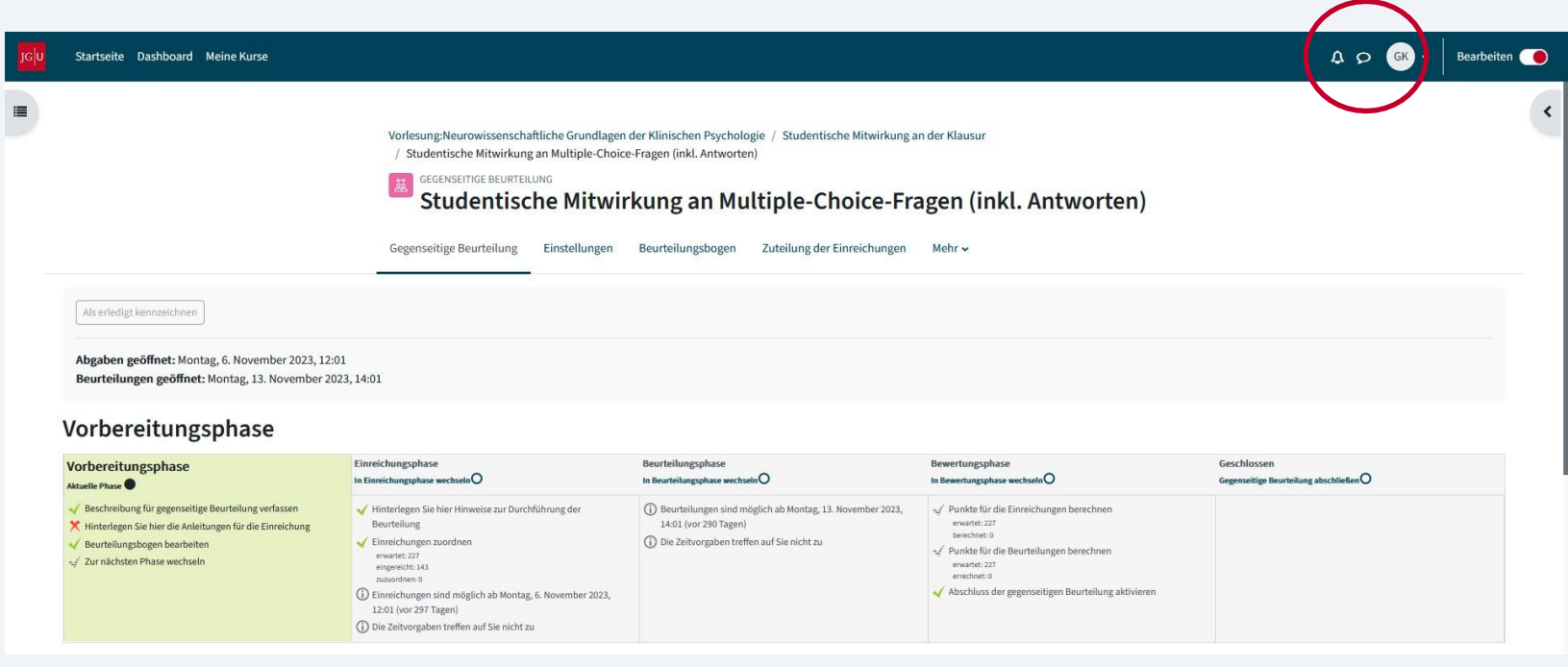

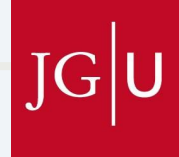

# 3.4.1 "Gegenseitige Beurteilung": Einreichungsphase

| G <mark>U</mark> | Startseite Dashboard Meine Kurse                                                                                                    |                                                                                                    |                                                                                                    |                                                                                                    |                                                                                                    | A O GK                                              | Bearbeiten |
|------------------|----------------------------------------------------------------------------------------------------|----------------------------------------------------------------------------------------------------|----------------------------------------------------------------------------------------------------|----------------------------------------------------------------------------------------------------|----------------------------------------------------------------------------------------------------|-----------------------------------------------------|------------|
|                  |                                                                                                    | Vorlesung:Neurowissenschaftliche<br>/ Studentische Mitwirkung an Mu<br>GEGENSEITIGE BEURTEILUNG<br><b>Studentische I</b><br>Gegenseitige Beurteilung Einst                                                                                                    | irundlagen der Klir<br>tiple-Choice-Frage<br><b>Mitwirkur</b><br>ellungen Beur                                                                                                    | nischen Psychologie / Studentische Mitwirkung<br>n (inkl. Antworten)<br><b>ng an Multiple-Choice-Fr</b><br>teilungsbogen Zuteilung der Einreichungen | in der Klausur<br>agen (inkl. Antworten)<br>Mehr ~                                                                                |                                                     | <          |
|                  | Als erledigt kennzeichnen<br>Abgaben geöffnet: Montag, 6. November 2023, 12:01<br>Beurteilungen geöffnet: Montag, 13. November 2023<br>Einreichungsphase                                                       | 3, 14:01                                                                                                    | Während der <b>Einreichungsphase</b> haben die<br>Studierenden die Möglichkeit, ihre erstellte MC-Frage<br>hochzuladen. Danach müssen diese für das Peer-<br>Review-Verfahren zufällig zugeteilt werden. |                                                                                                    |                                                                                                    |                                                     |            |
|                  | Vorbereitungsphase<br>In Vorbereitungsphase wechselnO<br>✓ Beschreibung für gegenseitige Beurteilung verfassen<br>★ Hinterlegen Sie hier die Anleitungen für die Einreichung<br>✓ Beurteilungsbogen bearbeiten | Einreichungsphase<br>Attuelle Phase<br>✓ Hinterlegen Sie hier Hinweise zur Durchführung<br>Beurteilung<br>✓ Einreichungen zuordnen<br>erwaret: 227<br>eingereicht: 143<br>zuwordnet: 0<br>① Mindestens eine Person hat ihre Einreichung nor<br>vorgenommen<br>① Einreichungen sind möglich ab Montag, 6. Nover<br>12:01 (vor 297 Tagen)<br>① Die Zeitvorgaben treffen auf Sie nicht zu<br> | Klicke<br>Einre                                                                                                    | en Sie hier, um<br><b>ichungen</b> zuzu                                                                                                    | die<br>ordnen.<br>* reinke to de besteleningen berechnen<br>errechnet: 22<br>* Abschluss der gegenseitigen Beurteilung aktivieren | Geschlossen<br>Gegenseitige Beurteilung abschließen |            |

# 3.4.1. "Gegenseitige Beurteilung": Einreichungen zuordnen

|                                                                                                 | GEGENSEITIGE BEURTEILUNG<br>Studentische Mitwirkung an Multiple-Choice-Fragen (inkl. Antworten) |  |  |  |  |  |  |  |
|-------------------------------------------------------------------------------------------------|-------------------------------------------------------------------------------------------------|--|--|--|--|--|--|--|
|                                                                                                 | Gegenseitige Beurteilung Einstellungen Beurteilungsbogen Zuteilung der Einreichungen Mehr 🗸     |  |  |  |  |  |  |  |
| Manuelle Zuordnung<br>Manuelle Zuordnung<br>Zufällige Zuordnung<br>Zeitgesteuerte Aufteilung    | Sie hier für eine <b>zufällige Zuordnung</b><br>ereichten MC-Fragen.                            |  |  |  |  |  |  |  |
| GEGENSEITIGE BEURTEILUNG<br>Studentische Mitwirkung an Multiple-Choice-Fragen (inkl. Antworten) |                                                                                                 |  |  |  |  |  |  |  |
|                                                                                                 | Gegenseitige Beurteilung Einstellungen Beurteilungsbogen Zuteilung der Einreichungen Mehr 🗸     |  |  |  |  |  |  |  |
| Zufällige Zuordnung 🗢                                                                           |                                                                                                 |  |  |  |  |  |  |  |
| Zufällige Zuordnung<br>🗸 Einstellungen Zuordnungen                                              | 2. Tragen Sie , <b>2</b> pro Einreichung` ein.<br><b>Keine Haken</b> setzen und                 |  |  |  |  |  |  |  |
| Gruppenmodus                                                                                    | Keine Gruppen , Änderungen speichern'.                                                          |  |  |  |  |  |  |  |
| Anzahl von Beurteilungsaufträgen                                                                | 2 pro Einreichung 🗢                                                                             |  |  |  |  |  |  |  |
|                                                                                                 | Aktuelle Zuordnung zurücksetzen                                                                 |  |  |  |  |  |  |  |
|                                                                                                 | Teilnehmer/innen können ohne eigene Einreichung bewerten                                        |  |  |  |  |  |  |  |
| Selbstbeurteilung hinzufügen                                                                    | Selbstbeurteilung deaktiviert                                                                   |  |  |  |  |  |  |  |
|                                                                                                 | Änderungen speichern                                                                            |  |  |  |  |  |  |  |

JG

# 3.4.2. "Gegenseitige Beurteilung": Beurteilungsphase

Beurteilungsphase

Aktuelle Phase

#### U Startseite Dashboard Meine Kurse

Beurteilungsphase

#### Vorbereitungsphase In Vorbereitungsphase wechseln Sechreibung für gegenseitige Beurteilung verfassen Hinterlegen Sie hier die Anleitungen für die Einreichung

 Hinterlegen Sie hier die Anleitungen für die Einreichung
 Beurteilungsbogen bearbeiten
 Beurteilungsbogen bearbeiten
 Mindestens eine Person ha noch nicht vorgenommen

Einreichungsphase

In Einreichungsphase wechseln

Einreichungen sind möglich ab Montag, 6.
 November 2023, 12:01 (vor 301 Tagen)

 ✓ Hinterlegen Sie hier Hinweise zur Durchführung der Beurteilung
 ✓ Einreichungen zuordnen erwartet: 227 eingereicht: 143 zuzuordnen: 0
 ① Mindestens eine Person hat ihre Einreichung
 ③ Mindestens eine Person hat ihre Einreichung

nicht zu

In der **Beurteilungsphase** bewerten die Studierenden gegenseitig ihre MC-Fragen anhand festgelegter Kriterien. Anschließend erhalten sie das Feedback und können ihre MC-Fragen basierend darauf überarbeiten.

80 (-)>

Sie können auch sehen, wie die Bewertungen zugeordnet wurden und welche Personen keine Bewertung abgegeben haben (rot markiert).

/Nachname

80 (-)<

JG

~

?

# 3.4.3. "Gegenseitige Beurteilung": **Bewertungsphase**

| Vorbereitungsphase<br>In Vorbereitungsphase wechseln O                                                                                            | Einreichungsphase<br>In Einreichungsphase wechseln O                                                                                                    | Beurteilungsphase<br>In Beurteilungsphase wechseln                                               | 0                                                                  | Bewertungsphase                                                                                                    | Geschlossen<br>Gegenseitige Beurteilung abschließen |                  |                  |  |
|----------------------------------------------------------------------------------------------------|----------------------------------------------------------------------------------------------------|--------------------------------------------------------------------------------------------------|--------------------------------------------------------------------|----------------------------------------------------------------------------------------------------|-----------------------------------------------------|------------------|------------------|--|
| <ul> <li>Beschreibung für gegenseitige Beurteilung<br/>verfassen</li> <li>Hinterlegen Sie hier die Anleitungen für die<br/>Einreichung</li> </ul> | <ul> <li>Hinterlegen Sie hier Hinweise zur<br/>Durchführung der Beurteilung</li> <li>Einreichungen zuordnen<br/>erwartet: 227<br/>eingereicht: 143</li> </ul>                                                                                               | <ul> <li>Beurteilungen sind m<br/>November 2023, 14:0</li> <li>Die Zeitvorgaben treft</li> </ul> | öglich ab Montag, 13.<br>1 (vor 294 Tagen)<br>fen auf Sie nicht zu | <ul> <li>Punkte für die Einreichungen berechnen<br/>erwartet: 227<br/>berechnet: 0</li> <li>Punkte für die Beurteilungen berechnen<br/>erwartet: 227</li> </ul> |                                                     |                  |                  |  |
| Beurteilungsbogen bearbeiten                                                                                                    | <ul> <li>Zuzuordnen: 0</li> <li>Mindestens eine Person hat ihre Einreichung noch nicht vorgenommen</li> <li>Einreichungen sind möglich ab Montag, 6.<br/>November 2023, 12:01 (vor 301 Tagen)</li> <li>Die Zeitvorgaben treffen auf Sie nicht zu</li> </ul> |                                                                                                  | Die <b>Be</b><br>Mitwir                                            | <b>wertungsphas</b><br>kung nicht wei                                                                                                    | <b>e</b> ist für die st<br>ter relevant. S          | udent<br>Sie die | ische<br>nt Ihne |  |
| Bewertungsmethode 🛛 Abgleich mit c                                                                                                    | ler besten Beurteilung 🗢                                                                                                    |                                                                                                  | im Lef                                                             | zent <i>in z</i> ur eige<br>hrprojekt nicht h                                                                                                    | nen Bewertur<br>vorgesehen is                       | ng, wo<br>st.    | Dei die          |  |
| <ul> <li>Einstellungen für rechnerische Bewertungen</li> </ul>                                                                                    |                                                                                                    |                                                                                                  | Damit die Studierenden ihr Feedback einseher                       |                                                                                                    |                                                     |                  |                  |  |

0 Abgleich von Beurteilungen ausgewogen 🖨 Bewertungen neu berechnen

ehen können, müssen Sie in die Phase, Geschlossen wechseln.

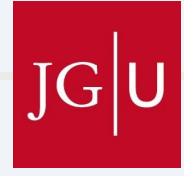

### 3.4.3. "Gegenseitige Bewertung": Bewertungsphase

| 10 J | Startseite Dashboard Meine Kurse                                               |                                                                                                    |                                                                                                    | A O KS ~ Bearbeiten                                                                                                    |
|------|--------------------------------------------------------------------------------|----------------------------------------------------------------------------------------------------|----------------------------------------------------------------------------------------------------|----------------------------------------------------------------------------------------------------|
|      | Als erledigt kennzeichnen<br>Abgaben geöffnet: Montag, 6. November 2023, 12:01 | Vorlesung:Neurowissenschaftlich<br>/ Studentische Mitwirkung an M<br>GEGENSEITIGE BEURTEILUNG<br>Studentische<br>Gegenseitige Beurteilung Ein | <ul> <li><sup>Autiple-Cr</sup></li> <li>Mitv gegenseitige</li> <li>Beurteilung ab, indem</li> <li>Sie den dazugehörigen</li> <li>Button drücken.</li> </ul> | <ul> <li>2. Nachdem Sie die</li> <li>2. Nachdem Sie die</li> <li>3. Bewertungsphase geschlossen<br/>haben, benachrichtigen Sie die</li> <li>Studierenden über ,Mitteilungen' mit<br/>der entsprechenden Vorlage aus der<br/>Benachrichtigungssammlung"</li> </ul> |
|      | Beurteilungen geöffnet: Montag, 13. November 2023, 14:01                       |                                                                                                    |                                                                                                    | "Dendermentigungssammung :                                                                                                    |

#### **Bewertungsphase**

| Vorbereitungsphase                                                                                                    | Einreichungsphase                                                                                                    | Beurteilungsphase                                                                                                    | Bewertungsphase                                                                                                    | Gegenseitige Beurteilung abschließen O |
|----------------------------------------------------------------------------------------------------|----------------------------------------------------------------------------------------------------|----------------------------------------------------------------------------------------------------|----------------------------------------------------------------------------------------------------|----------------------------------------|
| In Vorbereitungsphase wechseln O                                                                                                    | In Einreichungsphase wechseln O                                                                                                    | In Beurteilungsphase wechseln O                                                                                                    | Aktuelle Phase                                                                                                    |                                        |
| Beschreibung für gegenseitige Beurteilung verfassen Hinterlegen Sie hier die Anleitungen für die Einreichung Beurteilungsbogen bearbeiten | <ul> <li>✓ Hinterlegen Sie hier Hinweise zur Durchführung der<br/>Beurteilung</li> <li>✓ Einreichungen zuordnen<br/>erwartz: 227<br/>eingereich: 143<br/>zuurodner: 0</li> <li>M Mindestens eine Person hat ihre Einreichung noch nicht<br/>vorgenommen</li> <li>④ Einreichungen sind möglich ab Montag, 6. November 2023,<br/>12:01 (vor 297 Tagen)</li> <li>④ Die Zeitvorgaben treffen auf Sie nicht zu</li> </ul> | <ul> <li>Beurteilungen sind möglich ab Montag, 13. November 2023,<br/>14:01 (vor 290 Tagen)</li> <li>Die Zeitvorgaben treffen auf Sie nicht zu</li> </ul> | <ul> <li>✓ Punkte für die Einreichungen berechnen<br/>erwarte: 227<br/>berechnet: 0</li> <li>✓ Punkte für die Beurteilungen berechnen<br/>erwarte: 227<br/>errechnet: 0</li> <li>✓ Abschluss der gegenseitigen Beurteilung aktivieren</li> <li>✓ Zur nächsten Phase wechseln</li> </ul> |                                        |

Bewertungsmethode 😧 🛛 Abgleich mit der besten Beurteilung 🜩

?

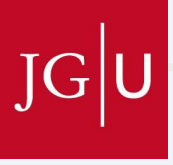

- In der Überarbeitungsphase passen die Studierenden ihre MC-Fragen basierend auf dem erhaltenen Feedback an.
- Die finale MC-Frage wird auf zwei Arten eingereicht:
  - 1. Als Word-Dokument: Auf der ersten Seite steht nur die Frage mit den Antwortmöglichkeiten. Auf der zweiten Seite sind die Antworten als richtig oder falsch gekennzeichnet, und die Auswahl wird begründet. Dieses Dokument **dient den Studierenden zum Lernen**.
  - 2 In der Excel-Datei: Hier wird nur die MC-Frage mit den Antwortmöglichkeiten (wobei die richtigen Antworten bereits markiert sind) hochgeladen. Eine Begründung ist nicht erforderlich. Dieses Dokument dient Ihnen als Dozentin zur Evaluation der eingereichten MC-Fragen. Sie können die MC-Fragen mit einem Ampelsystem bewerten und ggf. Anmerkungen hinzufügen.

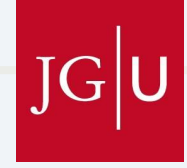

- Für die Einreichung der **finalen MC-Fragen** richten Sie zwei neue Aktivitäten über ,Studierendenordner' und ,ONLYOFFICE' ein.
- Hierrüber werden die beiden Einreichungsarten als Word-Dokument und über die Excel-Tabelle realisiert.

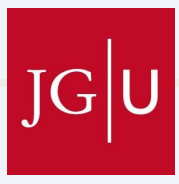

### 3.4.4. Überarbeitungsphase & finale Abgabe: Erstellen des Abgabeordners

| JGU Startseite Dashboard Meine Kurse |                                             |                         |                         |                       |                           |                        | ↓ ♀ (KS) → Bearbeiten 👅 |
|--------------------------------------|---------------------------------------------|-------------------------|-------------------------|-----------------------|---------------------------|------------------------|-------------------------|
| E Liebe                              | Datei                                       | Datenbank               | 🚟<br>Debatte<br>☆ 🚯     | E-Voting<br>☆ ❹       | 값<br>Externes Tool<br>☆ ❻ | Feedback<br>☆ <b>①</b> | sche                    |
| Mitwi<br>Bitte I<br>Auf di           | B                                           | Eorum                   | Freie                   | Gegenseitige          | Gerechte                  | Closear                |                         |
| Auf di                               | ☆ O                                         | 合 <b>①</b>              | ☆ O                     | ☆ Ø                   | ☆ O                       | 습<br>다<br>0            |                         |
| Auf di<br>Ich fri<br>Herzi           | <mark>æ</mark><br>Gruppenwahl<br>☆ <b>①</b> | ня<br>H5P               | Land Secontent<br>☆ ③   | し<br>Journal<br>会 10  | C<br>Lektion<br>☆ €       | Eernpaket<br>☆ ❹       |                         |
| Korne                                |                                             |                         | 8                       | 8                     | ONLYOFFICE                |                        |                         |
|                                      | Lightbox Galerie<br>☆ 0                     | Link/URL<br>合 ①         | Mahara                  | Moodleoverflow<br>☆ ① | document<br>公 0           | PDF-Annotation<br>☆ 0  |                         |
| Thema hin:                           |                                             | 8                       | Studierendenord         | đ                     | ß                         | Text- und              |                         |
| v 1. (<br>1                          | Planer<br>☆ <b>①</b>                        | Poster<br>☆ 0           | ner                     | Terminplaner          | Test<br>☆ <b>①</b>        | Medienfeld<br>☆ 🚯      | gie :                   |
| ۵                                    | Textseite<br>☆ ❹                            | umfrage<br>☆ ❹          | 口<br>Verzeichnis<br>合 ① | ₩iki<br>☆ 🕄           |                           | 1. Le                  | egen Sie einen          |
|                                      | Oder suchen Sie Inh                         | alte auf <b>fnoodle</b> | Net                     |                       |                           | ,Stu                   | dierendenordner' an.    |

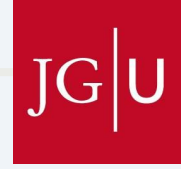

| JGU Startseite Dashboard Meine Kurse                                                                            |                                                                                                    | A P KS - Bearbeiten 🔴 🏢       |
|----------------------------------------------------------------------------------------------------|----------------------------------------------------------------------------------------------------|-------------------------------|
| -                                                                                                    | ✓ Allgemeines                                                                                                    | Alles autriappen              |
|                                                                                                    | Name des • Fertiggestellte Klausurfr.<br>Studierendenordners                                                                                                    | 1. Benennen Sie ihren         |
|                                                                                                    | Beschreibung I A ▼ B I 🔹 🗮 🗞 🖏 🖬 🔮 🖤 🗳                                                                                                    | Studierendenordner.           |
|                                                                                                    | Liebe Studierende,<br>hier haben Sie die Möglichkeit Ihre <b>überarbeitete</b> Klausurfrage (inkl. Antworten) hochzul                                                                    | aden. Überarbeitet            |
|                                                                                                    | bedeutet, dass die <b>Frage vorab unter "Studentische Mitwirkung" beurteilt und anschließ</b><br>wurde. Fragen, die keine Beurteilungen erhalten haben, werden für die Klausur nicht ber | 2. Tragen Sie den Text aus de |
|                                                                                                    | Bitte legen Sie ein 2-seitiges Dokument an:                                                                                                    | Benachrichtigungssammlung     |
|                                                                                                    | Auf der 1. Seite stehen die Frage und die Antwortmoglichkeiten.<br>Wörter:99                                                                                                    | ein.                          |
|                                                                                                    | Beschreibung im Kurs zeigen 2                                                                                                    |                               |
|                                                                                                    | ✓ Studierendenordner                                                                                                    |                               |
|                                                                                                    | Anzahl hochladbarer Dateien                                                                                                    | e die Anzahl                  |
| 1 Challen Cia dan                                                                                               | Maximale Dateigröße 5 MB + hochladbar                                                                                                    | rer Dateien auf 1.            |
| 4. Stellen Sie den                                                                                              | Akzeptierte Dateitypen oducument Auswahl Dokumente .doc .docx .epub .gdoc .odt .ott .oth .pdi                                                                                            | ff .rtf                       |
| Dateityp aur                                                                                                    | Sofortige Freigabe                                                                                                    |                               |
| ,uocument ein.                                                                                                  | Zeitraum für Hochladen und Freigeben                                                                                                    | ?                             |
| kostantanuna maerokologin eranduk eranduk eranduk eranduk erandalaren bizantzen bizantzen bizantzen bizantzen b | 700-070-070-070-070-070-070-070-070-070                                                                                                    | ТСШ                           |

Startseite Dashboard Meine Kurse Akzeptierte Dateitypen Auswahl document Sofortige Freigabe Ja 💠 1. Stellen Sie den Zeitraum f
ür Hochladen und Freigeben Zeitraum auf den 2024 🖨 Beginn des ersten 17 🗢 | 45 🗢 🇰 Durchlaufs bis Aktivieren 5 🖨 September \$ 2024 🖨 17 \$ 45 \$ zum Ende des ✓ Benachrichtigungen Trainer/innen über Uploads 👩 letzten Durchlaufs informieren ein. Teilnehmer/innen über 0 Ja Zustimmungsänderunger informieren ✓ Weitere Einstellungen

Verfügbarkeit 

 Verfügbarkeit

 Auf Kursseite anzeigen
 ID-Nummer
 Deutsch (de)
 Deutsch (de)
 Gruppenmodus
 Keine Gruppen
 Voraussetzung für Gruppe/Gruppierung hinzufügen

2. Stellen Sie beide Benachrichtigungseinstellungen auf ,Ja`.

A P KS -

Bearbeiten 🔴

3. Stellen Sie die Sprache Ihres Kurses ein, z.B. Deutsch.

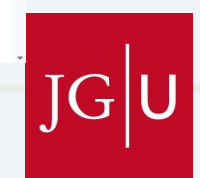

^

?

> Voraussetzungen

30

| JGU Startseite Dashboard Meine Kurse                                                                                                    |                                                                                                    | 4 р <sup>(KS)</sup> ~    | Bearbeiten 🔴 🚦 |   |
|----------------------------------------------------------------------------------------------------|----------------------------------------------------------------------------------------------------|--------------------------|----------------|---|
| Maximale Dateigröße    Akzeptierte Dateitypen    Sofortige Freigabe                                                                                                    | document Auswahl Dokumente.doc.docx.epub.gdoc.odt.oth.ott.pdf.rtf Ja                                     |                          |                | < |
| <ul> <li>&gt; Zeitraum für Hochla</li> <li>&gt; Benachrichtigunge</li> <li>&gt; Weitere Einstellung</li> <li>&gt; Voraussetzungen</li> <li>&gt; Aktivitätsabschluss</li> <li>&gt; Kompetenzen</li> </ul> | Alle weitere<br>Alle weitere<br>Einstellunge<br>müssen nich<br>bearbeitet                                | en<br>en<br>ht<br>werden |                |   |
| Inotwendig                                                                                                    | Benachrichtigungen über Inhaltsänderung senden 😮 Speichern und zum Kurs Speichern und anzeigen Abbrechen |                          | ?              |   |

JGU

### 3.4.4. Überarbeitungsphase & finale Abgabe: ONLYOFFICE

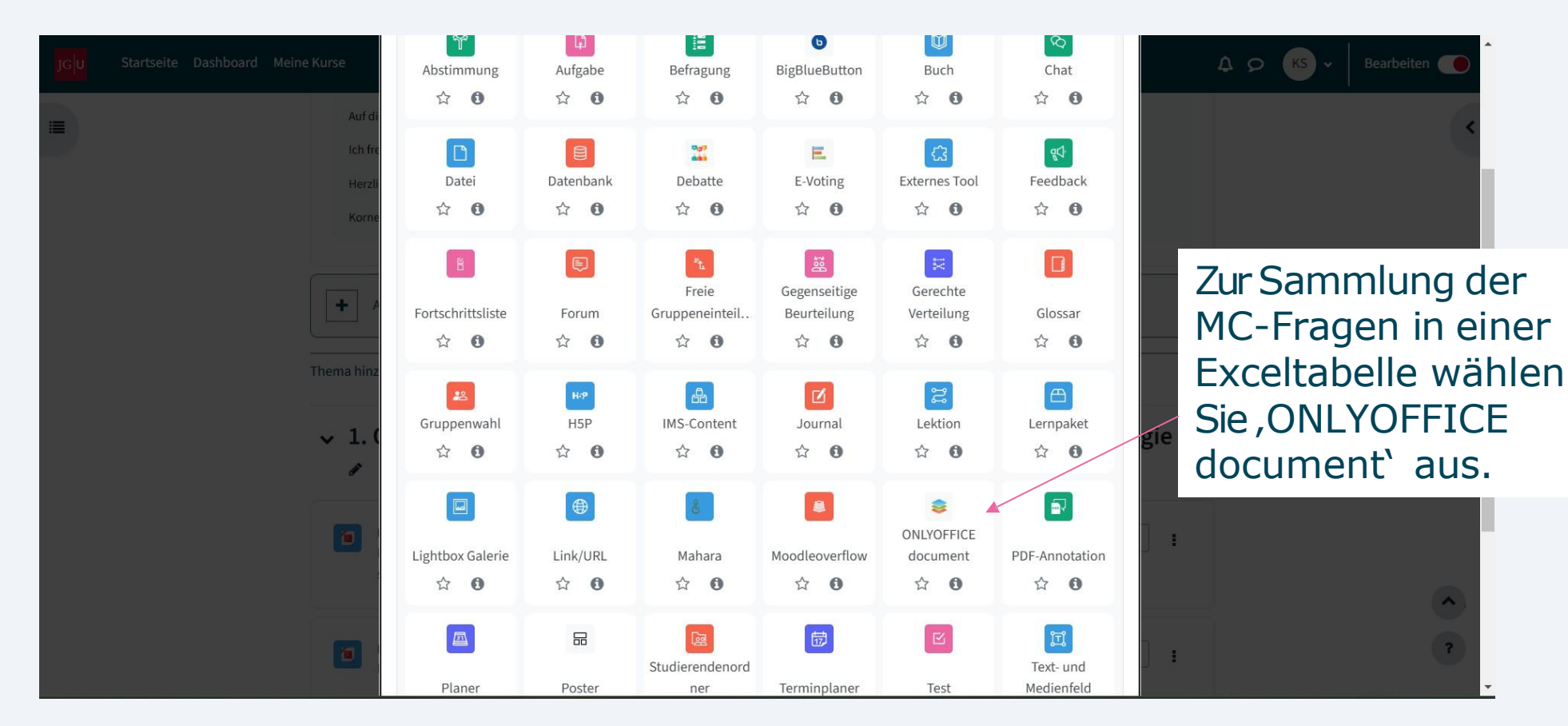

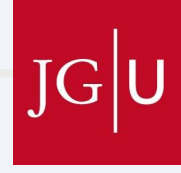

### 3.4.4. Überarbeitungsphase & finale Abgabe: ONLYOFFICE

| JC U | Startseite Dashboard Meine Kurse                                                                     |   | 4<br>4                                                                                    | Geben Sie der<br>Aktivität einen Titel.                                       |
|------|----------------------------------------------------------------------------------------------------|---|-------------------------------------------------------------------------------------------|-------------------------------------------------------------------------------|
|      | Activity Name                                                                                        | 0 | Sammlung fertiggestellte Klausurfragen                                                    |                                                                               |
|      | Beschreibung                                                                                         |   | Image: A to b i i i i i i i i i i i i i i i i i i                                         | 2. Tragen Sie einen<br>kurzen Text ein und<br>lassen ihn im Kurs<br>anzeigen. |
|      | Select file<br><b>3. Fügen Sie die<br/>Exceltabelle ein.</b><br>(s. Dokument:<br>MC_Fragen_Sammlung) | 0 | Maximale Größe für Dateien: 300 MB, maximale Anzahl von Anhängen: 1  Dateien  MC_Fragen_S | ~                                                                             |

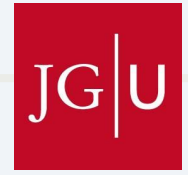

### 3.4.4. Überarbeitungsphase & finale Abgabe: ONLYOFFICE-Exceldatei

| A                                                                                      | В                                                                                                    |                                               | С                                             |                                                                | D                                                                  | E                                                         | F                                                 | G                               | Н         | I 🗖              |
|----------------------------------------------------------------------------------------|----------------------------------------------------------------------------------------------------|-----------------------------------------------|-----------------------------------------------|----------------------------------------------------------------|--------------------------------------------------------------------|-----------------------------------------------------------|---------------------------------------------------|---------------------------------|-----------|------------------|
| Thema der Vorlesung       Volumen                                                      | Frage und Antworten<br>Sie haben ein Glas, welches mit Wasser und darin schwimmenden Eiswürfel<br>Eiswürfel schmelzen nun dahin. Was passiert mit der Höhe des Wasserspieg<br>a. Der Wasserspiegel verändert sich nicht.<br>b. Der Wasserspiegel im Glas steigt an.<br>c. Der Wasserspiegel im Glas sinkt ab | ▼ Bemerku<br>gefüllt ist. Die<br>els im Glas? | ungen (nur Dozent*in)                         | Bewertung (                                                    | nur Dozent*in) 🔻                                                   | <- Beispiel                                               |                                                   |                                 |           |                  |
| Wir empfo<br>dem erste<br>Bewertun<br>vorzuneh<br>Studieren<br>der weite<br>orientiere | ehlen Ihnen, bereits nach<br>en Turnus eine Sichtung mit<br>g der MC-Fragen<br>men. So können sich die<br>iden beim Lernen und bei<br>ren Erstellung daran                                                                                                    |                                               | Zu<br>Fe<br>,Fe<br><b>→</b><br>gr<br>ar<br>Be | Ir Bew<br>Id ,Be<br>orma<br>,Zelle<br>ün, g<br>ischli<br>ewert | vertung<br>ewertu<br>tvorlag<br>enform<br>elb un<br>eßend<br>ungen | g kör<br>ing' i<br>gen'<br>natvo<br>d rot<br>nacl<br>sort | inen<br>über<br>erlage<br>einte<br>n die<br>ieren | Sie d<br>en` in<br>eilen<br>sen | as<br>und |                  |
| Tabelle1                                                                               | ÷                                                                                                    |                                               |                                               |                                                                |                                                                    |                                                           | E                                                 |                                 |           | <b>—</b> + 100 % |

Zur weiteren Auswertung sollten Sie die Exceldatei downloaden.

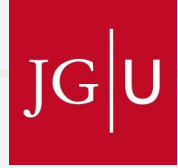

# 4. Praktischer Tipp zum Abschluss & Kontakt

- Sie können Ihren Fragenpool regelmäßig einer Datenanalyse unterziehen, wobei Sie negative Trennschärfenberechnungen und Distraktorenanalysen durchführen sollten.
- Kontakt bei Fragen zur Umsetzung:

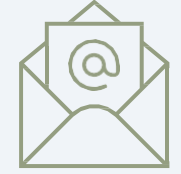

godenschwege-gentsch@uni-mainz.de

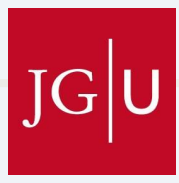